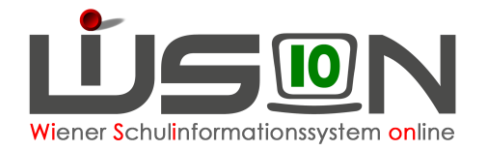

# Kontodaten einpflegen

## Zielgruppe:

Schulleitung, Freizeitleitung, Administrative Kräfte, Buchhaltungsabteilung 4

### **Beschreibung:**

Bei den Kontaktdaten der Schüler/innen sollen Kontodaten (IBAN, BIC, Kontoinhaber) eingepflegt werden können.

### Vorarbeiten in WiSion<sup>®</sup>:

Mindestens ein Kontakt muss in WiSion® eingetragen sein. Sollte dies nicht der Fall sein, dann mit Hilfe der Datenerhebungsblätter Kontakte ergänzen. Beim Kontakt muss auch das Hakerl entsprechend gesetzt sein.

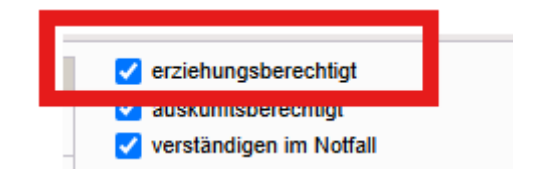

### **Empfohlener Arbeitsvorgang in WiSion<sup>®</sup>:**

Es gibt 2 Möglichkeiten den Arbeitsvorgang zu starten:

 Menüpunkt Schüler/innen → Untermenüpunkt Stand aktuell → Einstellung Schüler/innen → Nach einem Klick auf die Schaltfläche Filter anwenden werden die Schüler/innen angezeigt.

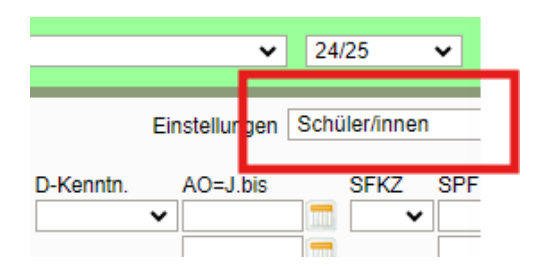

Menüpunkt GTB → Untermenüpunkt Schüler/innen → Art: Stand GTE → Nach einem Klick auf die Schaltfläche Filter anwenden werden die Schüler/innen angezeigt. Nach dem Öffnen der Schüler/innen-Datei die Schaltfläche Details zum/r Schüler/in klicken.

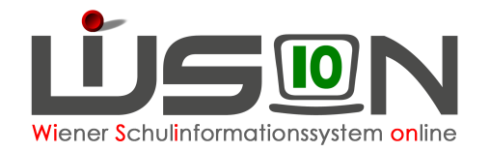

### Einzelne/n Schüler/in anklicken (z.B.: 0001419819) → Registerkarte Kontakte

| GD     | Kontakte   | SchulS. Förd. Gesundh.   | Beurt. Laufb. Term. E | BD MA56 G-Buch              |
|--------|------------|--------------------------|-----------------------|-----------------------------|
| Schül  | er/in      | w, 1A, 10.08.2018, 0, 1, | ao, 00014             |                             |
| Nachr  | name *     |                          | Klasse                | 1A                          |
| Vorna  | me *       |                          |                       |                             |
| 2. Vor | name       |                          | Stammschule           | 901011 VS 1010 Börsegasse 5 |
| Gesch  | hlecht *   | w 🕶                      | Beschult an           | 901011 VS 1010 Börsegasse 5 |
| Gebu   | rtsdatum * | 10.08.2018               | Sv.Nr.                | 624                         |

| GD Kontakte                                                                                         | SchulS. Förd. Ge                    | sundh. Beurt. Laufb. Term. BD MA56 G-Buch                                                                                                    |         |
|----------------------------------------------------------------------------------------------------|-------------------------------------|----------------------------------------------------------------------------------------------------|---------|
| Schüler/in                                                                                          |                                     | ✓ ▲ ► 18 von 177                                                                                                    |         |
| vorgestellter Titel<br>Nachgestellter Titel<br>Berufstitel<br>Nachname *                            | •                                   | Telefon       Image: Constraint of the second second |         |
| Vorname *<br>Verhältnis                                                                             | M - Mutter                          | + Mob - Mobil V                                                                                                    |         |
| Geschlecht<br>E-Mail privat<br>Geburtsdatum                                                         | W ~                                 | Bankkonto                                                                                                    |         |
| T                                                                                                   |                                     | Adresse Elternverein Kontakt entfernen Kontaktzuordnungen ar                                                                                                    | nzeigen |
| vorgestellter Titel<br>Nachgestellter Titel<br>Berufstitel<br>Nachname *<br>Vorname *<br>Verhältnis | V - Vater                           | Telefon       erziehungsberechtigt         -       Mob - Mobil          werständigen im Notfall         abholberechtigt         wohnt auch bei                                                                                                    |         |
| Geschlecht<br>E-Mail privat<br>Geburtsdatum                                                         | m  mortovaviktoria64@gma 22.01.1989 | Bankkonto        Notiz        Protokoll                                                                                                    |         |
| <b>A</b>                                                                                            |                                     | Adresse Elternverein Kontakt entfernen Kontaktzuordnungen an                                                                                                    | zeigen  |
|                                                                                                    |                                     |                                                                                                    |         |
| Kontakt hinzufügen                                                                                  | ]                                   | Speichern                                                                                                    | Zurück  |

#### Beim Bankkonto auf die Schaltfläche .... klicken.

| Bankkonto |  |
|-----------|--|
|           |  |
|           |  |

Bei "Bankkonten der Person" IBAN – BIC – Kontoinhaber eintragen – SEPA – Lastschriftmandat (Häkchen setzen) mit + hochsetzen und Speichern

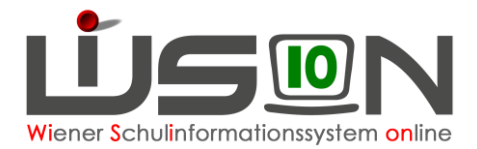

Danach bei Kontaktzuordnungen 1 in der Spalte zugeordnetes Bankkonto das entsprechende Bankkonto hinzuzufügen  $\rightarrow$  Speichern und Schließen

|   | Bankkonten i  | ind Zuordnunger   | verwalten    |     |            |            | 1000 - 100011 - + |          |               |                        | 2 |
|---|---------------|-------------------|--------------|-----|------------|------------|-------------------|----------|---------------|------------------------|---|
|   |               |                   |              |     | _          |            |                   |          |               |                        |   |
| Ľ |               | W, 1B, 28.05.2018 | s, u, 1, ao, |     |            |            |                   |          |               |                        |   |
|   | Bankkonten de | er Person         |              |     |            |            |                   |          |               | -                      |   |
|   | IBAN ¢        |                   |              |     | BIC ¢      |            | Kontoinhaber ¢    | SEPA-Las | tschriftmanda | it ¢                   |   |
|   | - AT60 60     | 000               | -            |     |            |            | AT60 6000 need A  | 1        |               |                        |   |
|   |               |                   |              |     |            |            |                   |          |               |                        |   |
|   |               |                   |              |     |            |            |                   |          |               |                        |   |
|   |               |                   |              |     |            |            |                   |          |               |                        |   |
|   |               |                   |              |     |            |            |                   |          |               |                        |   |
|   |               |                   |              |     |            |            |                   |          |               |                        |   |
|   | +             |                   |              |     |            |            |                   | 1        |               |                        |   |
|   |               |                   |              |     |            |            |                   |          | 0             |                        |   |
|   | Kontaktzuordr | nungen 🕡          |              |     |            |            |                   |          |               |                        |   |
|   | Schüler-Nr.   | Nachname          | Vorname      | m/w | GebDatum   | Verhältnis | Stammschule       | Re-Empf. | Z-Verpfl.     | rugeordnetes Bankkonto |   |
|   | 0001405309    |                   |              | w   | 28.05.2018 | Vater      | 90                |          |               | AT60                   | ~ |
|   | 0001001944    |                   |              | w   | 18.04.2014 | Vater      | 90                | ~        | <b>I</b>      | AT60                   | ~ |
|   |               |                   |              |     |            |            |                   |          |               |                        |   |

Abschließend erfolgt die Datenkontrolle:

| GD Kontakte                                                                                         | SchulS. Förd. G                         | Sesundh. Beurt. Laufb. Term. BD MA56 G-Buch                                                                                                    |       |
|----------------------------------------------------------------------------------------------------|-----------------------------------------|----------------------------------------------------------------------------------------------------|-------|
| Schüler/in                                                                                          |                                         | 0, 1, ao, 0001405309 🗸 🖌 2 von 179                                                                                                    |       |
| vorgestellter Titel<br>Nachgestellter Titel<br>Berufstitel<br>Nachname *<br>Vorname *<br>Verhältnis |                                         | Telefon       Image: Constraint of the sector of the sector |       |
| Geschlecht<br>E-Mail privat<br>Geburtsdatum                                                         | m<br>naheeddheim@gmail.co<br>09.05.1981 | Bankkonto     AT60     AT60 6000        Notiz         Protokoll     Bankkonto zugeordnet, wien1::lanm56s     .10.12.2024 09:10:21                                                                                                    |       |
| V                                                                                                   |                                         | Adresse Elternverein Kontakt entfernen Kontaktzuordnungen anze                                                                                                    | eigen |

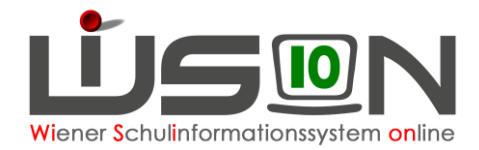

### Arbeitserleichterung

Menüpunkt Schüler/innen  $\rightarrow$  Untermenüpunkt Stand aktuell  $\rightarrow$  Einstellungen Schüler/innen  $\rightarrow$  Auswahl  $\checkmark$  Bearbeiten anklicken

| Aus   | wahl Schi         | iler/innen      |           |        |           |          |            |           |         |                    |                         | Ei                                   | nstellunge | en (KB) S              |
|-------|-------------------|-----------------|-----------|--------|-----------|----------|------------|-----------|---------|--------------------|-------------------------|--------------------------------------|------------|------------------------|
| Filte | Schüler-Nr.       | Nachname        | Vorname   | m/w    | Klasse    | Stufe    | Pflicht    | Spr       | AO<br>~ | AO=J.von           | D-Kenntn.               | AO=J.bis                             | SFKZ       | SPF bis                |
| ««    | < <u>1</u>        | 2 3 4 5         | 5 6 7     | 8 9    | 10        | » »      | » Suche    | rgebnis ( | 1-10 vo | n 177)             |                         |                                      |            |                        |
|       | Schüler-Nr. \$    | Nachname +      | Vorname + | m/w \$ | Klasse \$ | Stufe \$ | Pflicht #  | Spr ÷     | AO \$   | AO=J.von +         | D-Kenntn. ¢             | AO=J.bis \$                          | SFKZ #     | SPF bis                |
|       | <u>0001419819</u> |                 | Yanah     | w      | 1A        | 0        | 1          | E, PT     | Ja      | 25.04.2024         | unzureichend            | 06.09.2026                           | 0109 - I   |                        |
|       | 0001421293        |                 | Ferdinand | m      | 1A        | 0        | 1          | D, D      | Nein    |                    |                         |                                      | 0102 - '   |                        |
|       | 0001405632        |                 | Suad      | w      | 1A        | 1        | 1          | AR, AF    | Ja      | 28.02.2024         | unzureichend            | 06.09.2026                           | 0109 - I   |                        |
|       | 0001405873        |                 | Fatima    | w      | 1A        | 1        | 1          | AR, AF    | Ja      | 19.02.2024         | unzureichend            | 06.09.2026                           | 0109 - I   |                        |
|       | 0001411630        |                 | Elisabeth | w      | 1A        | 1        | 1          | D, D      | Nein    |                    |                         |                                      | 0102 - 1   |                        |
|       | 0001316772        |                 | Nikolina  | w      | 1A        | 1        | 1          | D, D, S   | Nein    |                    |                         |                                      | 0102 - '   |                        |
|       | 0001318293        |                 | Sophie    | w      | 1A        | 1        | 1          | D, D      | Nein    |                    |                         |                                      | 0102 - '   |                        |
|       | 0001415110        |                 | Uliana    | w      | 1A        | 1        | 1          | D, UK,    | Nein    |                    |                         |                                      | 0102 - '   |                        |
|       | 0001419334        |                 | Valentina | w      | 1A        | 1        | 1          | D, D, I   | Nein    |                    |                         |                                      | 0102 - 1   |                        |
|       | 0001420705        |                 | Karolina  | w      | 1A        | 1        | 1          | D, D      | Nein    |                    |                         |                                      | 0102 - '   |                        |
| Ausv  | ahl 177           | 🖌 Alle 🛛 🔽 Sich | tbare 🗌 K | Keine  |           |          |            |           |         |                    |                         |                                      |            |                        |
|       |                   |                 |           |        |           | GTB Er   | ntlassungs | zeiten    | Bildok  | -Felder aktualisie | ren Daten pri<br>Planun | ifen Bearbeiter<br>osiahrdaten lösch | n Liste    | drucken<br>tenkorrekti |

#### Bei "Bankkonten der Person" IBAN – BIC – Kontoinhaber eintragen – SEPA – Lastschriftmandat (Häkchen setzen) mit + hochsetzen und Speichern

|    | Bankkonten und Zuordnungen verwalten                   |                     |                             |                           | 2                  |
|----|--------------------------------------------------------|---------------------|-----------------------------|---------------------------|--------------------|
| h  | Rüfenacht Yanah, w, 1A, 10.08.2018, 0, 1, ao, 00014198 | 19                  |                             |                           |                    |
| e  | Bankkonten der Person                                  |                     |                             |                           |                    |
|    | IBAN ¢                                                 | BIC \$              | Kontoinhaber +              | SEPA-Lastschriftmandat \$ |                    |
| f  | - AT02 1200                                            | BKAUATWW            | XXXXXXXX                    |                           |                    |
| ); |                                                        |                     |                             |                           |                    |
|    |                                                        |                     |                             |                           |                    |
|    |                                                        |                     |                             |                           |                    |
|    |                                                        |                     |                             |                           |                    |
|    |                                                        |                     |                             |                           |                    |
| h  |                                                        |                     |                             |                           |                    |
| n  | Kontaktzuordnungen 🕡                                   |                     |                             |                           |                    |
|    | Schüler-Nr. Nachname Vorname m/v                       | GebDatum Verhältnis | Stammschule                 | Re-Empf. Z-Verpfl. zuge   | ordnetes Bankkonto |
|    | 0001419819 w                                           | 10.08.2018 Mutter   | 901011 VS 1010 Börsegasse 5 | ATO                       | 2                  |

#### Es kann von einem/r Schüler/in zum/r nächsten gewechselt werden.

| Schüler/in                           | , 10.08.2018, 0, 1, ao, 0001419819 | ✓ 🔹 🕨 1 von 177           |
|--------------------------------------|------------------------------------|---------------------------|
| vorgestellter Titel                  | ✓ Telefon                          | erzi                      |
| Auf <mark>&gt;</mark> klicken und de | en/die nächste/n Schüler/in b      | pearbeiten. 💌 💽 2 von 177 |

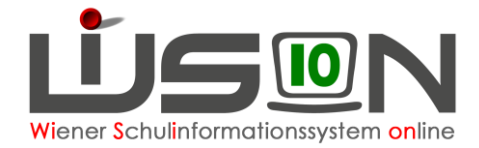

### Kontodaten ändern

Konto öffnen

IBAN ¢

DE02 7015

Schritt 1: eventuell bestehendes Konto - setzen (Zeile wird rot markiert)

Schritt 2: neue Kontodaten eingeben und mit + hochsetzen

BIC ÷

Schritt 3: Speichern

Schritt 4: neues Konto zuordnen

| Bankkonto                | AT02 2                | 032                   | ASPKAT2L                    |                              |                |      |
|--------------------------|-----------------------|-----------------------|-----------------------------|------------------------------|----------------|------|
| N1-21-                   |                       |                       |                             |                              |                |      |
|                          |                       |                       |                             |                              |                | 0.57 |
| Bankkonten und Zuordnu   | ngen verwalten        |                       |                             |                              |                |      |
| W, 1A, 13.1              | 1.2017, 1, 1, 80, 000 | 11405873              |                             |                              |                |      |
| Bankkonten der Person    |                       | BIC \$                | Kontoinhaber ¢              | SEPA-Lastschriftmandat ¢     |                |      |
| - A <sup>1</sup> 02 2032 |                       | ASPKAT2L              |                             |                              |                |      |
|                          |                       |                       |                             |                              |                |      |
|                          |                       |                       |                             |                              |                |      |
|                          |                       |                       |                             |                              |                |      |
| + T02 3600               |                       | RZTIAT22              | X000000X                    |                              |                |      |
| Kontaktzuordnungen 🕋     |                       |                       |                             |                              |                |      |
| Schüler-Nr. Nachname     | Vorname               | m/w GebDatum Verhälte | nis Stammschule             | Re-Empf. Z-Verpfl. zugeordne | ites Bankkonto |      |
| 0001405873               | Fatima                | w 13.11.2017 Vater    | 901011 VS 1010 Börsegasse 5 | AT02 2032                    | 2              |      |
|                          |                       |                       |                             |                              |                |      |
|                          |                       |                       |                             |                              |                |      |
|                          |                       |                       |                             |                              |                |      |
|                          |                       |                       |                             |                              |                |      |
| Bankkonten und Zuo       | rdnungen verw         | alten                 |                             |                              |                | ?×   |
| Koccina Saphia w 14      | 12.00.2017 1 1        | 0001219202            |                             |                              |                |      |
| Russina Subrile, W. TA.  | 13.05.2017, 1, 1, 1   | 1000113102233         |                             |                              |                |      |

SEPA-Lastschrif

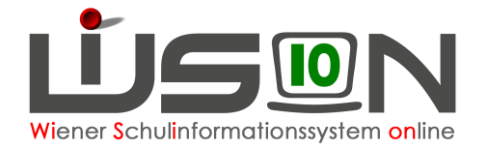

### Kontodaten löschen

Auf - klicken  $\rightarrow$  die Bankkontodaten werden rot eingefärbt und die Kontaktzuordnungen verschwinden

| Bankkonten und Zuordnungen verwalten |          |                |                           |
|--------------------------------------|----------|----------------|---------------------------|
| 1A, 08.09.2017, 1, 1, 0001316772     |          |                |                           |
| Bankkonte der Person                 |          |                |                           |
| IBAI ¢                               | BIC ¢    | Kontoinhaber ¢ | SEPA-Lastschriftmandat \$ |
| - AT02 6000                          | OPSKATWW | JEFTIC Milenko |                           |
| · · · · ·                            |          |                |                           |
|                                      |          |                |                           |
|                                      |          |                |                           |
|                                      |          |                |                           |
|                                      |          |                |                           |
| +                                    |          |                |                           |

| Bankkonten u  | ind Zuordnungen | verwalten         |        |            |            |                             |           |             |            |            |    | ? |
|---------------|-----------------|-------------------|--------|------------|------------|-----------------------------|-----------|-------------|------------|------------|----|---|
|               | 1A, 13.11.201   | 7, 1, 1, ao, 0001 | 405873 |            |            |                             |           |             |            |            |    |   |
| Bankkonten de | er Person       |                   |        |            |            |                             |           |             |            |            |    |   |
| IBAN ¢        |                 |                   |        | BIC ¢      |            | Kontoinhaber ¢              | SEPA-Last | tschriftman | dat ≑      |            |    |   |
| AT02 36       | 00              |                   |        | RZTIAT22   |            | XXXXXXXXX                   |           | <b>2</b>    |            |            |    |   |
|               |                 |                   |        |            |            |                             |           |             |            |            |    |   |
|               |                 |                   |        |            |            |                             |           |             |            |            |    |   |
|               |                 |                   |        |            |            |                             |           |             |            |            |    |   |
|               |                 |                   |        |            |            |                             |           |             |            |            |    |   |
|               |                 |                   |        |            |            |                             |           |             |            |            |    |   |
| +             |                 |                   |        |            |            |                             |           |             |            |            |    |   |
|               | ~               |                   |        |            |            |                             |           |             |            |            |    |   |
| Kontaktzuordn | ungen 🌍         |                   |        |            |            | 2                           |           | 711 0       |            |            |    |   |
| Schuler-Nr.   | Nacnname        | vorname           | m/w    | GebDatum   | vernaitnis | stammschule                 | Re-Empt.  | Z-verpti.   | zugeoranet | es Bankkon | 10 |   |
| 0001405873    |                 | Fatima            | W      | 13.11.2017 | Vater      | 901011 VS 1010 Börsegasse 5 |           |             |            |            |    | ~ |
|               |                 |                   |        |            |            |                             |           |             |            |            |    |   |
|               |                 |                   |        |            |            |                             |           |             |            |            |    |   |
|               |                 |                   |        |            |            |                             |           |             |            |            |    |   |
|               |                 |                   |        |            |            |                             |           |             |            |            |    |   |
|               |                 |                   |        |            |            |                             |           |             |            |            |    |   |

Klickt man nun auf die Schaltfläche Speichern, verschwinden die Kontodaten.